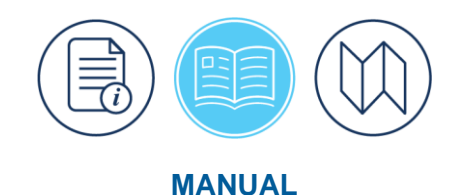

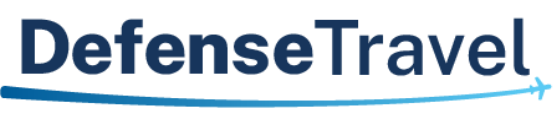

Management Office

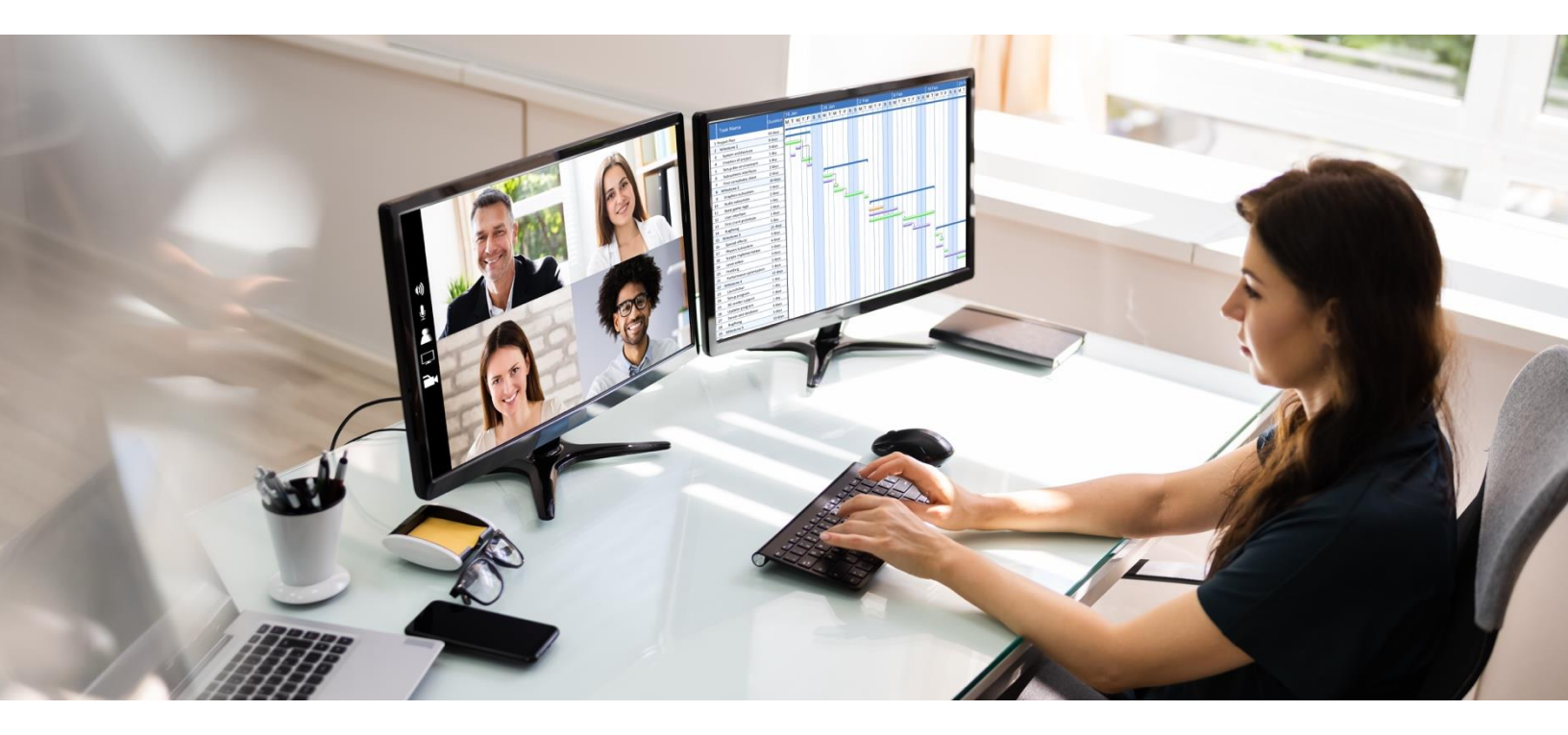

# **DTA Manual, Chapter 11: MIS Admin**

December 2024

Version 1.8

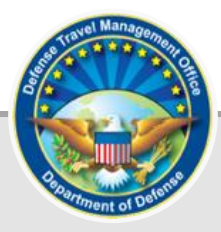

# **Table of Contents**

| Chapter 1: MIS Roles and Administration        | 3  |
|------------------------------------------------|----|
| Chapter 2: Using MIS                           | 3  |
| Chapter 3: Update MIS Users and Administrators | 5  |
| 3.1 Update a Person's MIS Profile              | 5  |
| 3.2 Remove a Person's MIS Access               | 6  |
| Chapter 4: Give MIS Access                     | 7  |
| Appendix A: Additional Resources               | 10 |

#### **Revision History**

| Revision | Date     | Authorization | Change Description                  | Page, Section     |
|----------|----------|---------------|-------------------------------------|-------------------|
| 1.5      | 02/02/21 | DTMO          | Updated Message Center screen shots | Section 1         |
| 1.6      | 05/18/22 | DTMO          | Re-formatted, added new template    | All               |
| 1.7      | 08/31/23 | DTMO          | General review<br>Updated footers   | All<br>Throughout |
|          |          |               | Converted data to the new           | All               |
| 1.8      | 12/05/24 | DTMO          | General review                      | All               |
|          |          |               | Updated screen shots                | Throughout        |

### **Chapter 1: MIS Roles and Administration**

As a **Management Information Systems (MIS) Administrator**, you use the **DTS MIS Administration** module to assign and revoke **MIS** roles and accesses to others.

There are two **MIS** roles in DTS:

- **MIS User**. A MIS User's primary responsibility is to run the MIS reports that are available via the Report Scheduler. See the *DTA Manual, Chapter 10* for more information on how to generate reports in DTS.
- **MIS Administrator**. MIS Administrators may create new MIS Users and Administrators, and adjust their accesses as necessary. They can also run the **MIS** reports in the Report Scheduler.

### **Chapter 2: Using MIS**

As a **MIS Administrator**, you access the MIS administrative functions through the **DTA Maintenance Tool**. To access the MIS administrative functions:

 From the DTS Dashboard (Figure 11-1), hover over Administration, then select DTA Maintenance Tool from the menu line. The DTA Maintenance Tool Home screen (Figure 11-2) opens. From the DTA Tools Bar (which appears on every screen in the DTA Maintenance Tool), you can access all the DTS Maintenance Tool modules you have access to, without returning to the DTS Dashboard.

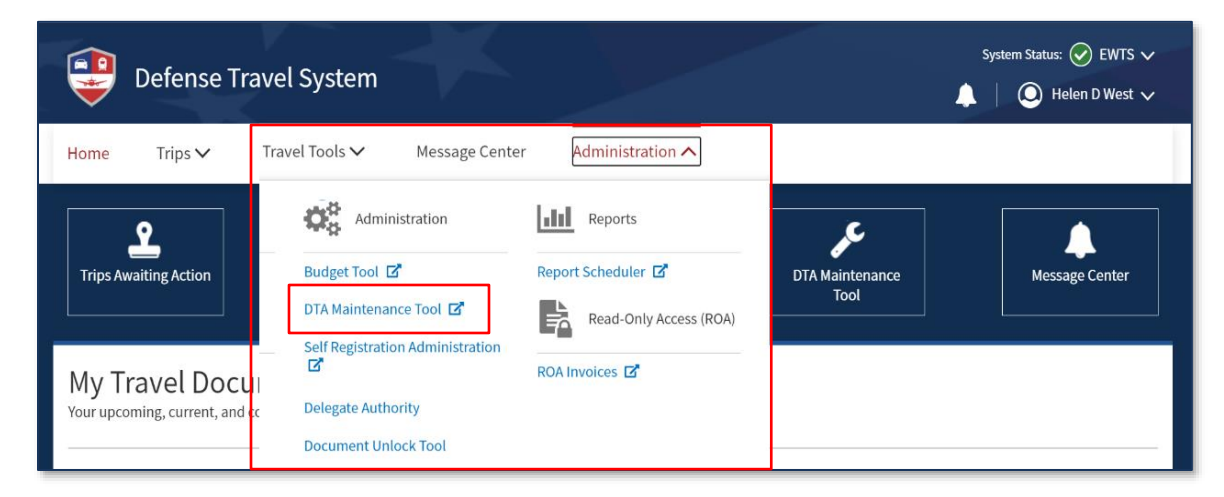

Figure 11-1: DTS Dashboard – Maintenance Menu

| A New Era  | e Travel System<br>of Government Travel                                                                            | User Name: Helen DTMO<br>Organization Access: (All)<br>Group Access: - (All)<br>Permission: 0, 1, 2, 3, 4, 5, 6<br>Run Date: December 06, 2024 - 10:52 EST                                                                                                    | Screen ID: 7000.1<br><u>TA Home</u>   <u>Help for this Screen</u>   <u>Logout</u><br>DTA Maintenance |
|------------|----------------------------------------------------------------------------------------------------|----------------------------------------------------------------------------------------------------|----------------------------------------------------------------------------------------------------|
| DTA Tools: | DTA Maintenance Home 🗸                                                                                             | << Select an option from the DTA Tools dropdown.                                                                                                    |                                                                                                    |
|            | DTA Maintenance Home                                                                                               |                                                                                                    |                                                                                                    |
|            | Organizations                                                                                                    |                                                                                                    |                                                                                                    |
|            | Routing Lists                                                                                                    | IE D IA MAINTENANCE TOOI<br>uthorized DTAs with the ability to create and modify organizations, routing lists, groups, people, and lines of                                                                                                    |                                                                                                    |
|            | Groups                                                                                                    | Please select an option from the DTA Tools dropdown menu above.                                                                                                    |                                                                                                    |
|            | People                                                                                                    | ince Tool Permissions:                                                                                                    |                                                                                                    |
|            | Lines of Accounting<br>MIS Administration<br>ROA Administration<br>• You have th<br>• You have th<br>• You have th | proper permissions to edit organizations<br>proper permissions to edit routing lists<br>proper permissions to edit people<br>proper permissions to edit people<br>e proper permissions to edit ines of accounting (LOAs)<br>e proper permissions to access MIS<br>e proper permissions to access ROA | $\bigcirc$                                                                                           |

Figure 11-2: DTA Maintenance Tool Home Screen

 Select MIS Administration from the DTA Tools drop-down list. The Search MIS User screen (Figure 11-3) opens and the DTA Tools Bar updates to display tools that allow you to search for or create a MIS User or Administrator. Further below describes each of these options.

| DTA Tools: | MIS Administration | Search Existing MIS User   Add MIS User |
|------------|--------------------|-----------------------------------------|
|            | Search MIS User    | * Required                              |
|            | SSN : •            |                                         |
|            | OR                 |                                         |
|            | Last Name : •      |                                         |
|            | First Name :       |                                         |
|            |                    | Search                                  |
|            |                    |                                         |

Figure 11-3: Search MIS User Screen

#### **Chapter 3: Update MIS Users and Administrators**

Before you can update someone's MIS profile, you must first find the individual. Here's how:

- 1. On the **Search MIS User** screen (Figure 11-3), enter the person's Social Security Number (**SSN**) or name (at least part of the **Last Name** is required; full or partial **First Name** is optional).
- 2. Select Search. The Existing MIS User (Search Results) screen (Figure 11-4) opens. The options are Update and Remove the person's MIS profile.

| A Tools: | MIS Administration                              | ✓ <u>Sear</u>   | ch Existing MIS User   Add MIS User |
|----------|-------------------------------------------------|-----------------|-------------------------------------|
| I        | Existing MIS User (Search                       | Results)        |                                     |
|          | SSN :<br>Last Name : west<br>First Name : helen |                 |                                     |
| -        | Update Name West,<br>Remove : Helen             | SSN : XXXXX9740 | Organization : DTMOCSD              |
|          |                                                 | 1-1             | £1                                  |

Figure 11-4: Existing MIS User (Search Results) Screen

#### 3.1 Update a Person's MIS Profile

1. On the **Existing MIS User (Search Results)** screen (Figure 11-4), select **Update** next to the person whose profile you need to change. The **Update MIS User (User Only)** screen (Figure 11-5) opens.

| Update MIS User (User Only) | <mark>∗</mark> Required |
|-----------------------------|-------------------------|
|                             | Common Data             |
| SSN :                       | XXXX9740                |
| First Name :                | Helen                   |
| Middle Initial :            |                         |
| Last Name :                 | West                    |
| Organization Name :         | DTMOCSD                 |
| User Access :               | User 🔻                  |
|                             | DTMOCSD A               |
| Organization Access : 🔒     |                         |
| (includes sub-orgs)         | <b></b>                 |
|                             | Select Organizations    |
|                             | Save Changes Cancel     |

Figure 11-5: Update MIS User (User Only) Screen

- 2. (Optional) The User Access field displays the person's assigned MIS role. You can change the role, if needed.
- (Optional) If you need to update the organizations the person has access to, choose Select
   Organizations. The Edit MIS User Organizations screen (Figure 11-6) opens. (If you don't need to do
   this step, skip ahead to step 6).

| Edit MIS User Organizations                                                                                                    |                               |  |  |  |
|----------------------------------------------------------------------------------------------------|-------------------------------|--|--|--|
| Available Organization                                                                                                    | Selected Organization DTMOCSD |  |  |  |
| Add >><br><< Remove                                                                                                    | •                             |  |  |  |
| Selection of an Organization automatically includes Sub-Organizations. Additionally, new Sub-Organizations created at a later date will be automatically granted. If you assign an Organization from the list of available Organizations on the left, all Sub-Organizations will be implicitly granted to the user. Sub-Organizations selected on the right side will be removed when Organization selections are saved if the parent Organization was also selected. |                               |  |  |  |
| Save And Continue Cancel                                                                                                    |                               |  |  |  |

Figure 11-6: Edit MIS User Organizations Screen

- 4. Update the Selected Organization List.
  - Enter the name of an organization to which the individual needs MIS access in the text field on the left, then select Add >>. The organization appears in the right column. Add all the organizations the person needs to access. Note: Giving a person MIS access to an organization also gives that person MIS access to all its subordinate organizations.
  - To remove **MIS** access, select an organization in the right column and select **<< Remove**.
- 5. Select Save and Continue. The Update MIS User (User Only) screen (Figure 11-5) opens.
- 6. Select Save Changes. The Existing MIS User (Search Results) screen (Figure 11-4) opens.

#### 3.2 Remove a Person's MIS Access

Note: MIS access removal only deletes the person's MIS profile. It does not delete the person's DTS profile.

To remove a person's MIS access:

1. On the **Existing MIS User (Search Results)** screen (Figure 11-4), select **Remove** next to the person whose **MIS** profile you need to delete. The **Delete MIS User** screen (Figure 11-7) opens.

| Delete MIS User                              |               |
|----------------------------------------------|---------------|
|                                              | Common Data   |
| SSN :                                        | XXXXX9740     |
| First Name :                                 | Helen         |
| Middle Initial :                             |               |
| Last Name :                                  | West          |
| Organization Name :                          | DTMOCSD       |
| Organization Access :<br>(includes sub-orgs) | DTMO A        |
|                                              | Delete Cancel |

Figure 11-7: Delete MIS User Screen

2. Select **Delete**. The **Existing MIS User (Search Results)** screen (Figure 11-4) opens. The person's name no longer displays.

#### **Chapter 4: Give MIS Access**

To give a person MIS access:

1. From the **DTS Dashboard** (Figure 11-8), hover over **Administration**, then select **DTA Maintenance Tool**.

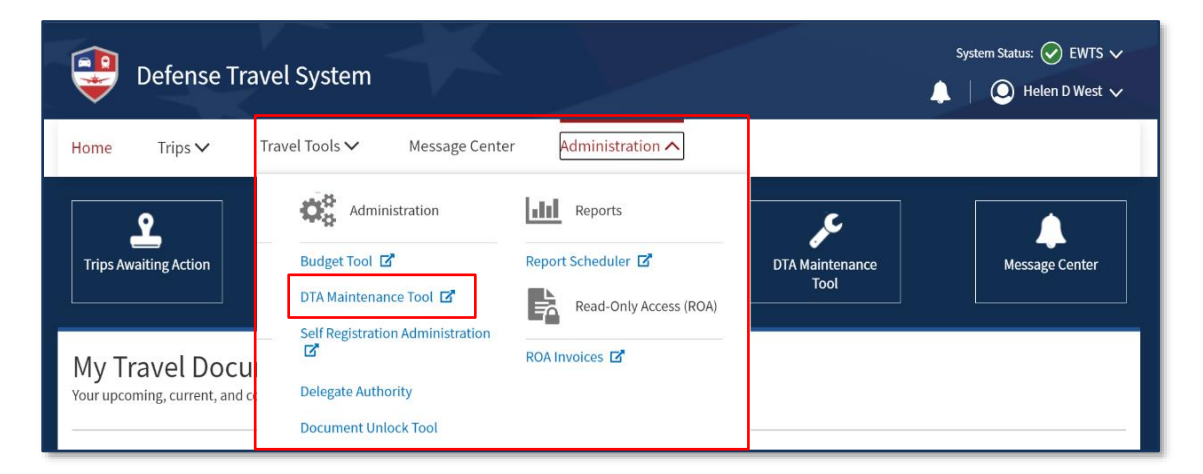

Figure 11-8: DTS Dashboard – Maintenance Menu

2. When the **DTA Maintenance Tool Home** page appears, use the drop down to select **MIS Administration** (Figure 11-9) opens.

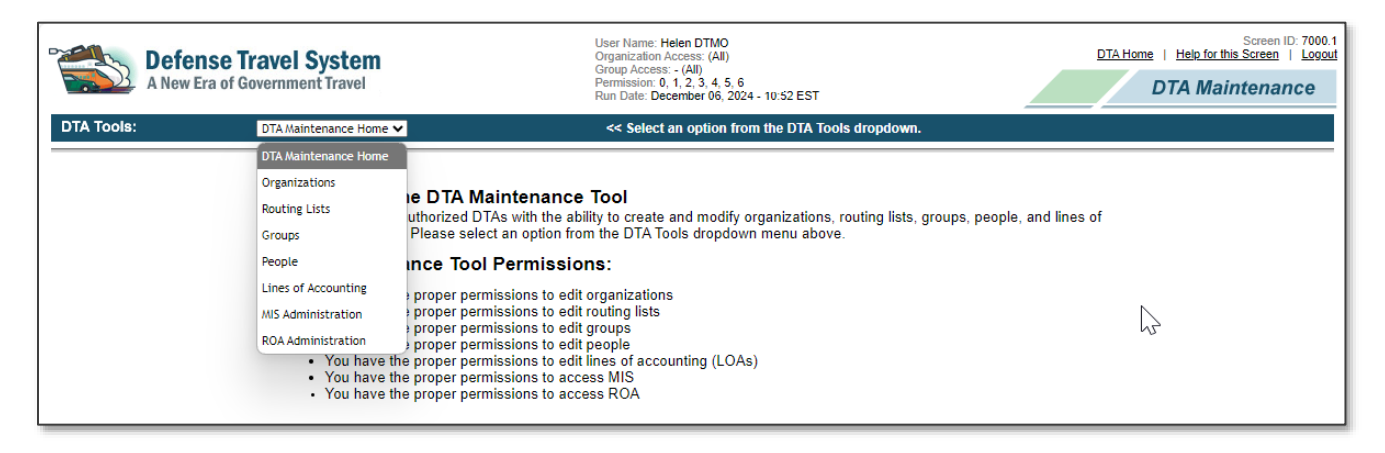

Figure 11-9: DTA Maintenance Tool Home Screen

 From any screen in the MIS Administration module, select Add MIS User on the dark blue Navigation Bar. The Search New MIS User screen opens (Figure 11-10) opens.

| DTA Tools: | MIS Administration | <b>v</b>      | Search Existing MIS User   Add MIS User |  |
|------------|--------------------|---------------|-----------------------------------------|--|
| Search I   | New MIS User       |               | * Required                              |  |
|            |                    | SSN : *       |                                         |  |
|            |                    | OR            |                                         |  |
|            |                    | Last Name : * |                                         |  |
|            |                    | First Name :  |                                         |  |
|            |                    |               | Search                                  |  |
|            |                    |               |                                         |  |

Figure 11-10: Search New MIS User Screen

- 4. Enter the person's Social Security Number (**SSN**) or name (at least part of the **Last Name** is required, full or partial **First Name** is optional).
- 5. Select **Search**. The **New MIS User (Search Results)** screen (Figure 11-11) opens. It lists the people who matched your search criteria.

| New MIS User (Search Res                               | ults)           |                        |
|--------------------------------------------------------|-----------------|------------------------|
| SSN :<br>Last Name : <mark>west</mark><br>First Name : |                 |                        |
| Create Name West,<br>: Molly                           | SSN : XXXXX9742 | Organization : DTMOCSD |
| Create Name West,<br>: Helen                           | SSN : XXXXX9740 | Organization : DTMOCSD |

Figure 11-11: New MIS User (Search Results) Screen

 Select Create next to the person you want to give MIS access. The Add MIS User (User Only) screen (Figure 11-12) opens

| Add MIS User (User Only) | • Required           |
|--------------------------|----------------------|
|                          | Common Data          |
| SSN :                    | XXXX9740             |
| First Name :             | Helen                |
| Middle Initial :         |                      |
| Last Name :              | West                 |
| Organization Name :      | DTMOCSD              |
| User Access :            | User 🔻               |
|                          | DTMO 🔺               |
| Organization Access : _  |                      |
| (includes sub-orgs)      | <b>•</b>             |
|                          | Select Organizations |
|                          | Save User Cancel     |

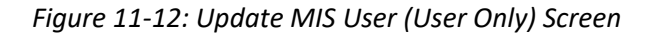

- 7. (Optional) The User Access field displays User by default. You are assigning this MIS role to this person. Change it to Administrator if you need to or leave as User.
- 8. Choose Select Organizations. The Edit MIS User Organizations screen (Figure 11-13) displays.

| Edit MIS User Organizations                                                                                                    |                       |  |  |  |
|----------------------------------------------------------------------------------------------------|-----------------------|--|--|--|
| Available Organization                                                                                                    | Selected Organization |  |  |  |
|                                                                                                    | <b>A</b>              |  |  |  |
|                                                                                                    |                       |  |  |  |
| Add >>                                                                                                    |                       |  |  |  |
| << Remove                                                                                                    |                       |  |  |  |
|                                                                                                    |                       |  |  |  |
|                                                                                                    | -                     |  |  |  |
| Selection of an Organization automatically includes Sub-Organizations. Additionally, new Sub-Organizations created at a later date will be automatically granted. If you assign an Organization from the list of available Organizations on the left, all Sub-Organizations will be implicitly granted to the user. Sub-Organizations selected on the right will be removed when Organization selections are saved if the parent Organization was also selected. |                       |  |  |  |
| Save And Continue Cancel                                                                                                    |                       |  |  |  |

Figure 11-13: Edit MIS User Organizations Screen

- 9. Update the **Selected Organization** list.
  - Enter the name of an organization to which the individual needs MIS access in the text field on the left, then select Add >>. The organization appears in the right column. Add all the organizations the person needs to access. Note: Giving a person MIS access to an organization also gives that person MIS access to all its subordinate organizations.
  - To remove **MIS** access, select an organization in the right column and select **<< Remove**.
- 10. Select Save and Continue. The Add MIS User (User Only) screen opens.
- 11. Select **Save Changes**. The **New MIS User (Search Results)** screen opens. The person you just updated is no longer on the list.

## Appendix A: Additional Resources

This appendix contains the full DTA Manual, Chapters and Appendices which DTAs may find useful when managing travel for their organization.

| DTA MANUAL                        |                                                                     |  |
|-----------------------------------|---------------------------------------------------------------------|--|
| CHAPTER                           | URL                                                                 |  |
| Chapter 1: DTS<br>Overview        | https://media.defense.gov/2022/May/11/2002994773/-1/-1/0/DTA_1.PDF  |  |
| Chapter 2: DTS Access             | https://media.defense.gov/2022/May/11/2002994797/-1/-1/0/DTA_2.PDF  |  |
| Chapter 3: DTS Site<br>Setup      | https://media.defense.gov/2022/May/11/2002994799/-1/-1/0/DTA_3.PDF  |  |
| Chapter 4:<br>Organizations       | https://media.defense.gov/2022/May/11/2002994824/-1/-1/0/DTA_4.PDF  |  |
| Chapter 5: Routing Lists          | https://media.defense.gov/2022/May/11/2002994853/-1/-1/0/DTA_5.PDF  |  |
| Chapter 6: Groups                 | https://media.defense.gov/2022/May/11/2002994838/-1/-1/0/DTA_6.PDF  |  |
| Chapter 7: People                 | https://media.defense.gov/2022/May/11/2002994837/-1/-1/0/DTA_7.PDF  |  |
| Chapter 8: LOAs                   | https://media.defense.gov/2022/May/11/2002994836/-1/-1/0/DTA_8.PDF  |  |
| Chapter 9: Budgets                | https://media.defense.gov/2022/May/11/2002994835/-1/-1/0/DTA_9.PDF  |  |
| Chapter 10: Reports               | https://media.defense.gov/2022/May/11/2002994832/-1/-1/0/DTA_10.PDF |  |
| Chapter 11: MIS<br>Administration | https://media.defense.gov/2022/May/11/2002994834/-1/-1/0/DTA_11.PDF |  |
| Chapter 12: ROA<br>Administration | https://media.defense.gov/2022/May/11/2002994833/-1/-1/0/DTA_12.PDF |  |

| DTA MANUAL                    |                                                                            |  |
|-------------------------------|----------------------------------------------------------------------------|--|
| APPENDIX                      | URL                                                                        |  |
| Appendix A: Self-Registration | https://media.defense.gov/2021/Nov/15/2002893136/-1/-<br>1/0/DTA_APP_A.PDF |  |

| DTA MANUAL                            |                                                                            |  |
|---------------------------------------|----------------------------------------------------------------------------|--|
| APPENDIX                              | URL                                                                        |  |
| Appendix B: Acronyms                  | https://media.defense.gov/2021/Nov/15/2002893141/-1/-<br>1/0/DTA_APP_B.PDF |  |
| Appendix C: Definitions               | https://media.defense.gov/2021/Nov/15/2002893143/-1/-<br>1/0/DTA_APP_C.PDF |  |
| Appendix E: Emails                    | https://media.defense.gov/2021/Nov/15/2002893222/-1/-<br>1/0/DTA_APP_E.PDF |  |
| Appendix F: Import / Export<br>Module | https://media.defense.gov/2021/Nov/15/2002893234/-1/-<br>1/0/DTA_APP_F.PDF |  |
| Appendix G: Error Codes               | https://media.defense.gov/2021/Nov/15/2002893232/-1/-<br>1/0/DTA_APP_G.PDF |  |
| Appendix J: Help Process              | https://media.defense.gov/2021/Nov/15/2002893231/-1/-<br>1/0/DTA_APP_J.PDF |  |
| Appendix K: DTS Tables                | https://media.defense.gov/2021/Nov/15/2002893230/-1/-<br>1/0/DTA_APP_K.PDF |  |
| Appendix L: Reorganizations           | https://media.defense.gov/2021/Nov/15/2002893229/-1/-<br>1/0/DTA_APP_L.PDF |  |
| Appendix M: Ranks and Grades          | https://media.defense.gov/2021/Nov/15/2002893228/-1/-<br>1/0/DTA_APP_M.PDF |  |
| Appendix N: Country Codes             | https://media.defense.gov/2021/Nov/15/2002893227/-1/-<br>1/0/DTA_APP_N.PDF |  |
| Appendix Q: Org Naming Sequence       | https://media.defense.gov/2021/Nov/15/2002893226/-1/-<br>1/0/DTA_APP_Q.PDF |  |
| Appendix R: LOA Formats               | https://media.defense.gov/2021/Nov/15/2002893225/-1/-<br>1/0/DTA_APP_R.PDF |  |